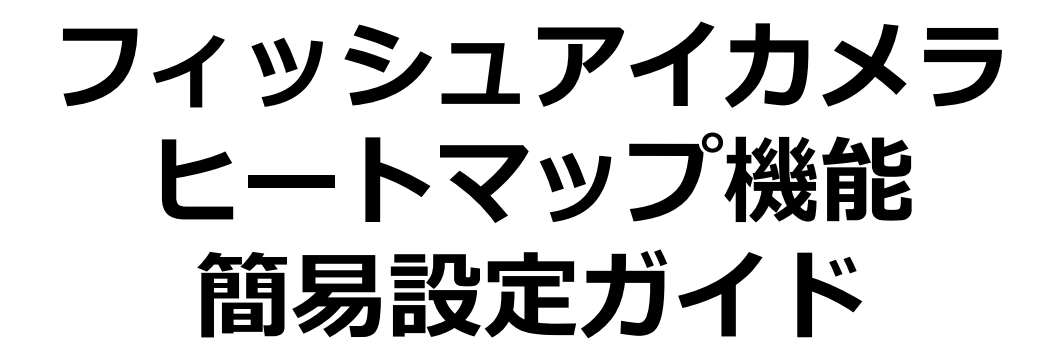

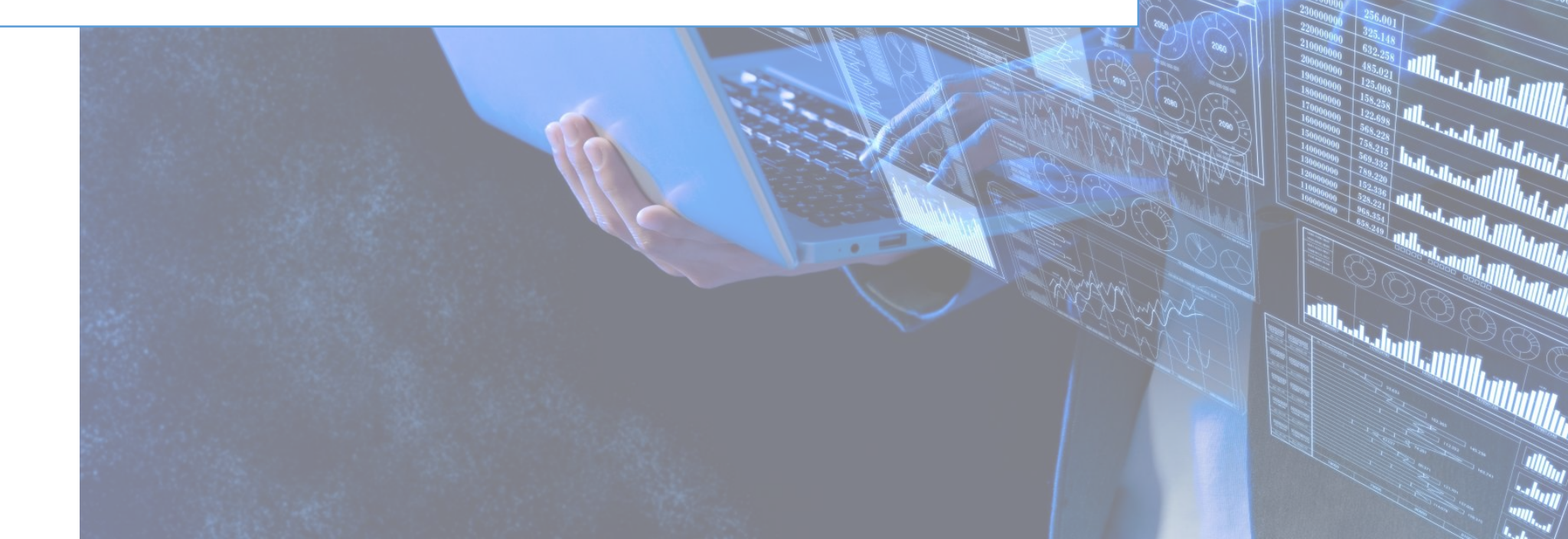

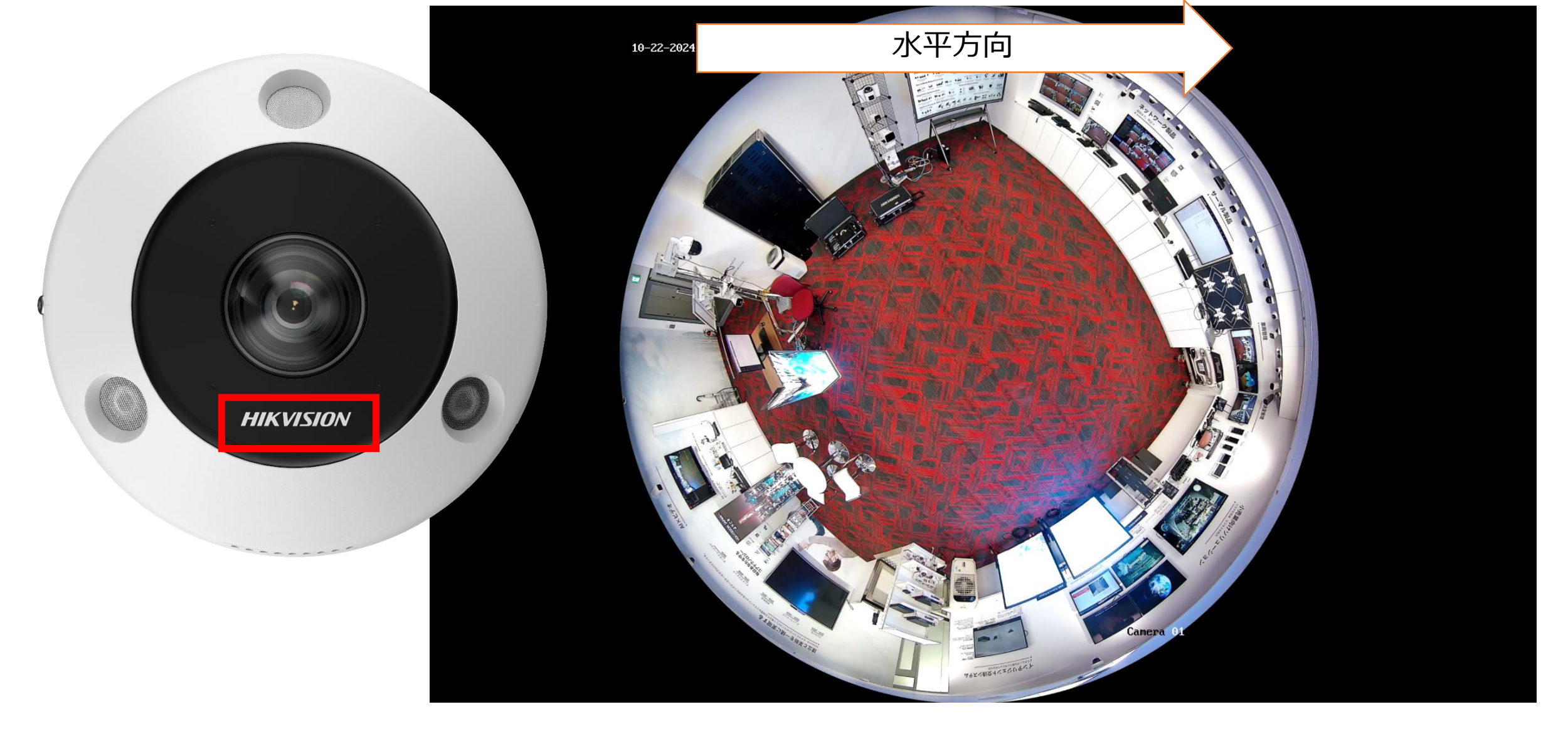

 カメラのHIKVISIONロゴが設置する部屋の水平ラインと平行になる ように取り付けます。

| HIKVISION®                                                        |    |
|-------------------------------------------------------------------|----|
|                                                                   |    |
| ようこそ                                                              |    |
|                                                                   |    |
|                                                                   |    |
|                                                                   |    |
| A admin                                                           |    |
|                                                                   | 13 |
|                                                                   |    |
| パスワードを忘れましたか?                                                     |    |
|                                                                   |    |
|                                                                   |    |
| クライアントを使用する際は、個人のプライバシーやその他の権利を保護する                               | T  |
|                                                                   |    |
|                                                                   |    |
|                                                                   |    |
| ©2023 Hikvision Digital Technology Co., Ltd. All Rights Reserved. |    |
|                                                                   |    |

- ・ブラウザにカメラのIPアドレスを入力し、接続します。
- ユーザー名とパスワードでログインします。

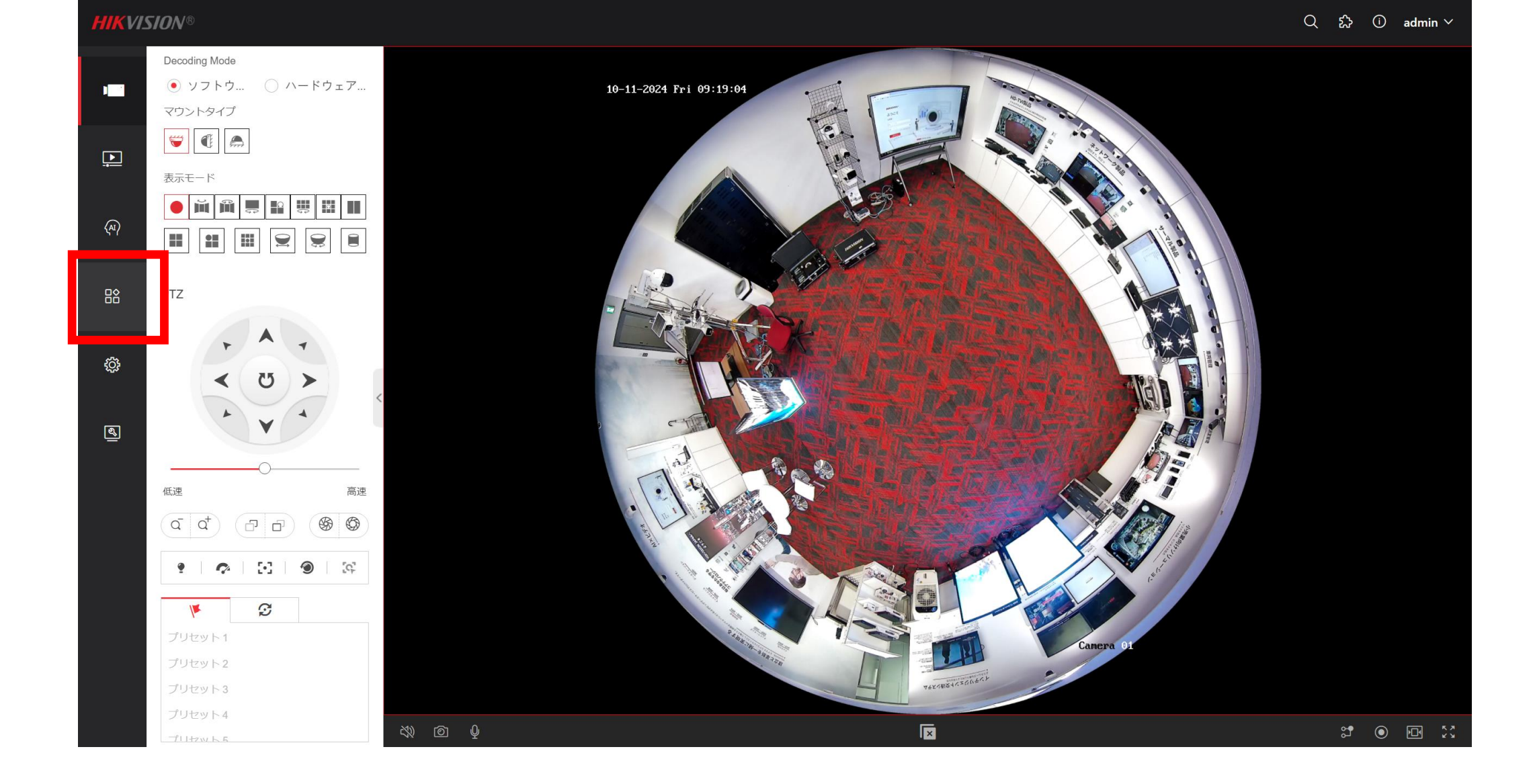

• 『VCA設定』をクリックします。

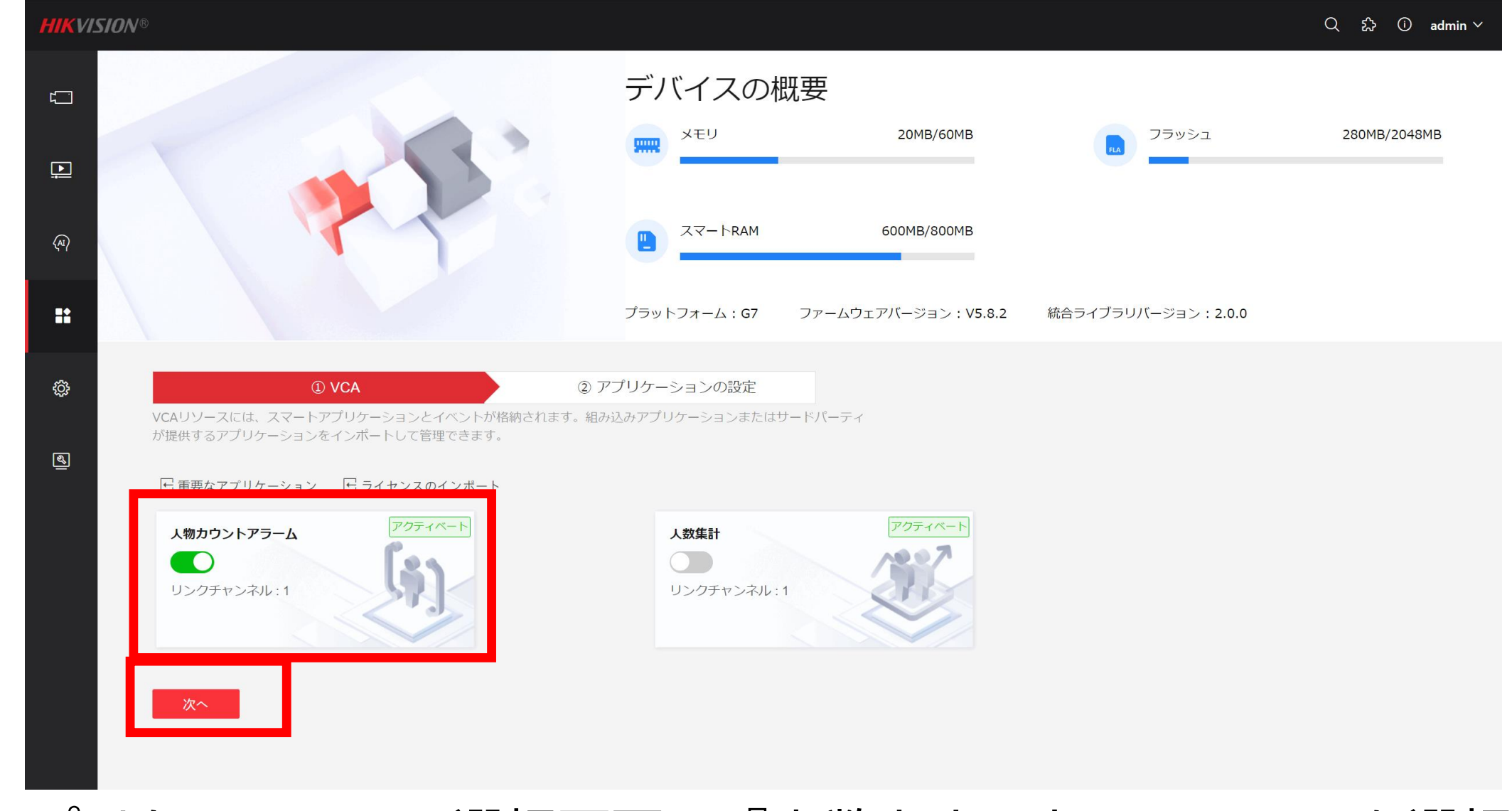

- アプリケーションの選択画面で『人数カウントアラーム』を選択します。
- 『次へ』をクリックします。

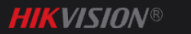

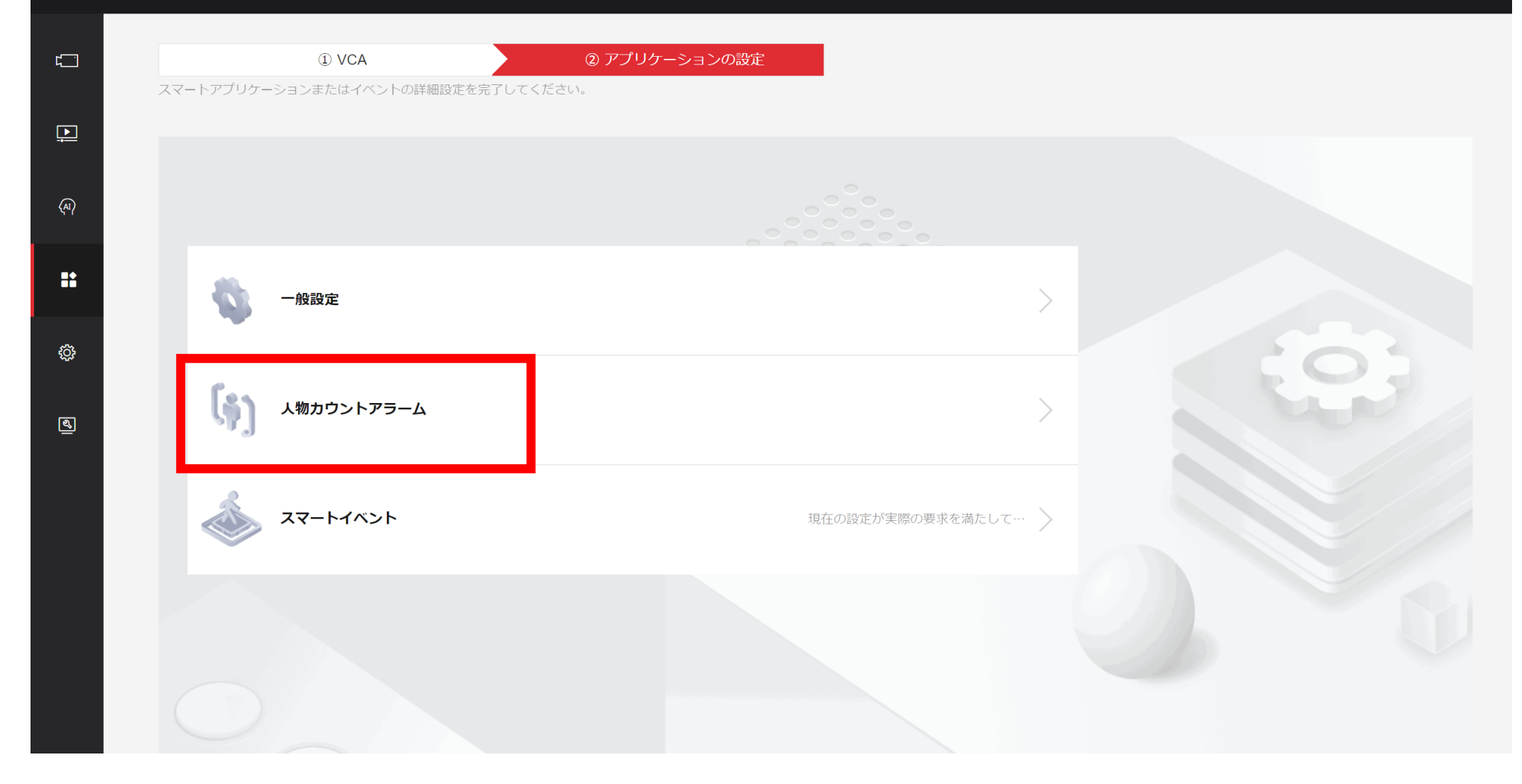

『人数カウントアラーム』をクリックします

| HIKVIS  | SION®                      |                                                              | 역 동국 ① admin ∽ |
|---------|----------------------------|--------------------------------------------------------------|----------------|
| ť       |                            |                                                              |                |
|         | 待ち行列管理 ヒートマップ設定 交差点分析 オーバレ | レイとキャプチャ 詳細                                                  |                |
| ÷       | ルール設定 警戒スケージュー…            | データアップロード                                                    |                |
| (AI)    | 2 有効                       |                                                              | 左クリック→左クリック    |
| ::      | ① 予想人数                     |                                                              | 左クリック→右クリック    |
| ¢¢      | 保存                         | D 10<br>D 10<br>D 10<br>D 10<br>D 10<br>D 10<br>D 10<br>D 10 |                |
| <b></b> |                            |                                                              |                |
|         |                            |                                                              |                |
|         |                            |                                                              |                |
|         |                            |                                                              |                |
|         |                            |                                                              |                |

- ・『ヒートマップ機能』タブをクリックし、スライドボタンを『有効化』します。
- 右側の画面上で、分析対象となるエリアを選択します。
  ※四角形の頂点は左クリックで指定します。最後は右クリックします。

| HII | KVI | '5// | 71      |  |
|-----|-----|------|---------|--|
|     |     |      | <i></i> |  |

•

| ○ 人物カウントアラーム                         |
|--------------------------------------|
| 待ち行列管理 ヒートマップ設定 交差点分析 オーバレイとキャプチャ 詳細 |
| ルール設定 警戒スケージュー… データアップロード            |
| データタイプをアップロード中 ○滞留時間 ●滞留時間と人数        |
| 保存                                   |
|                                      |
|                                      |
|                                      |
|                                      |
|                                      |
|                                      |
| テータアッノロード』タノをクリックします。                |

 滞在時間のみ分析しデータを集計するのか、それとも滞在時間と人数の両方で 分析しデータを集計するのか選択します。『保存』ボタンを押下します。

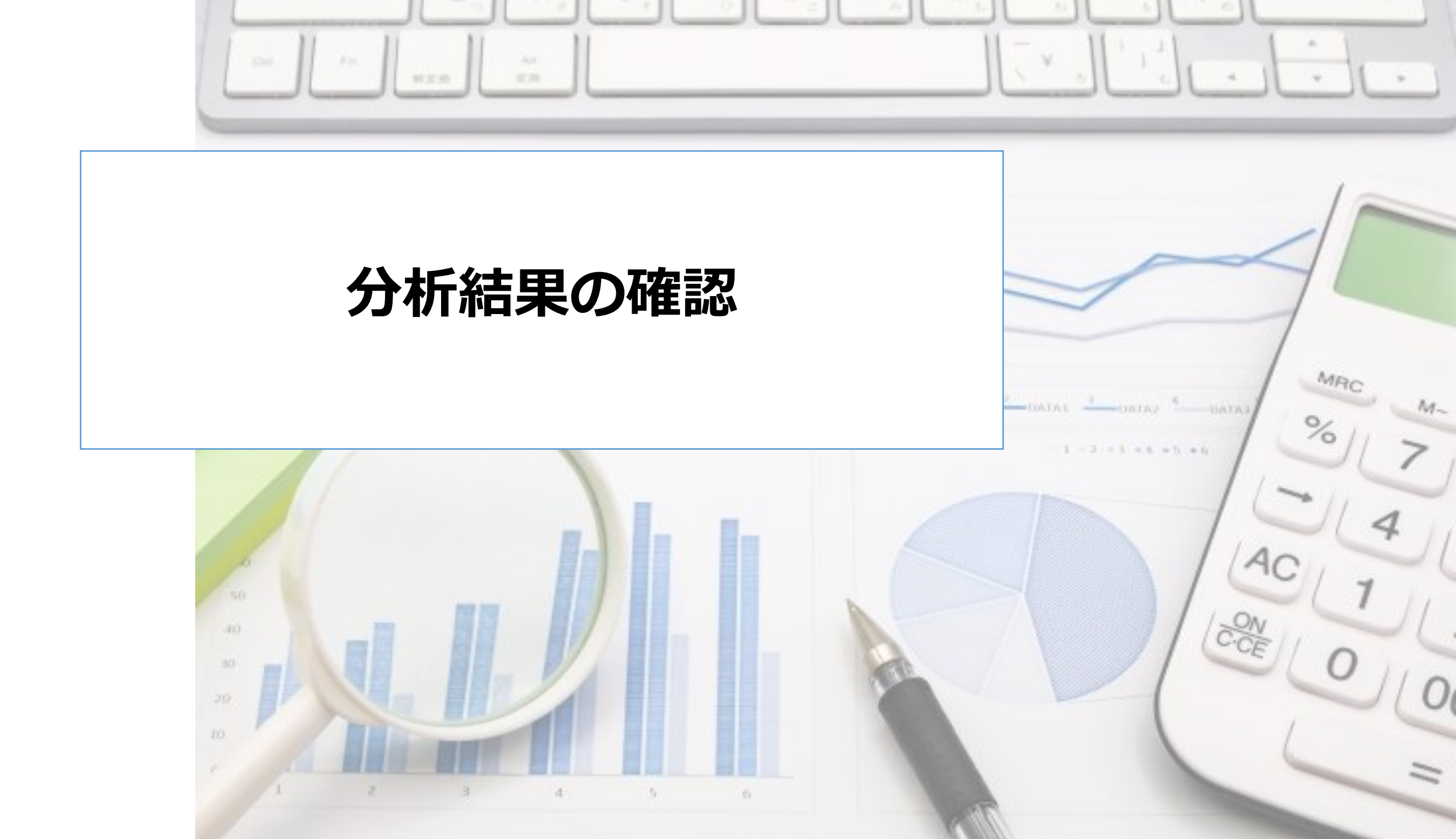

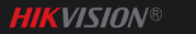

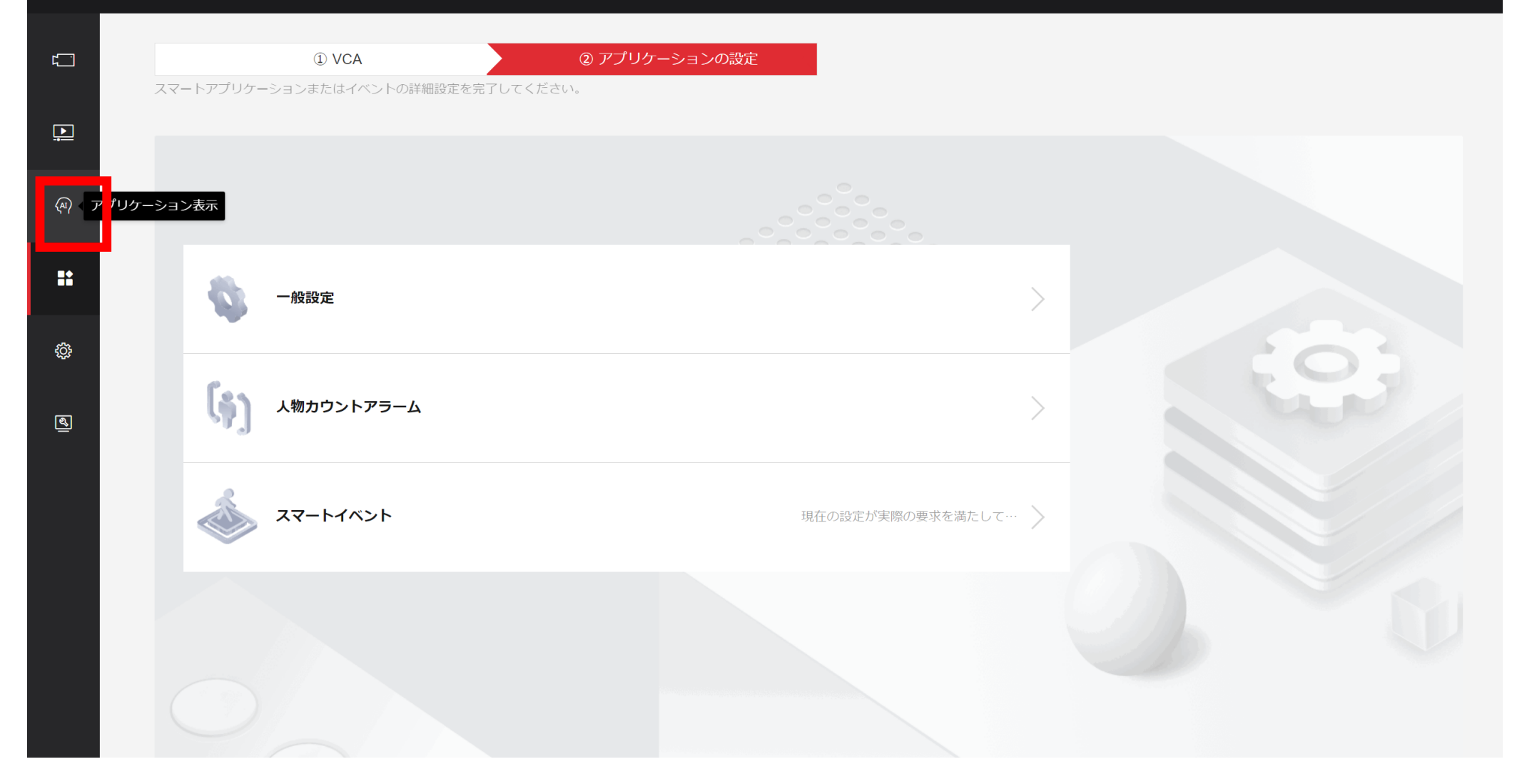

『アプリケーション表示』をクリックします。

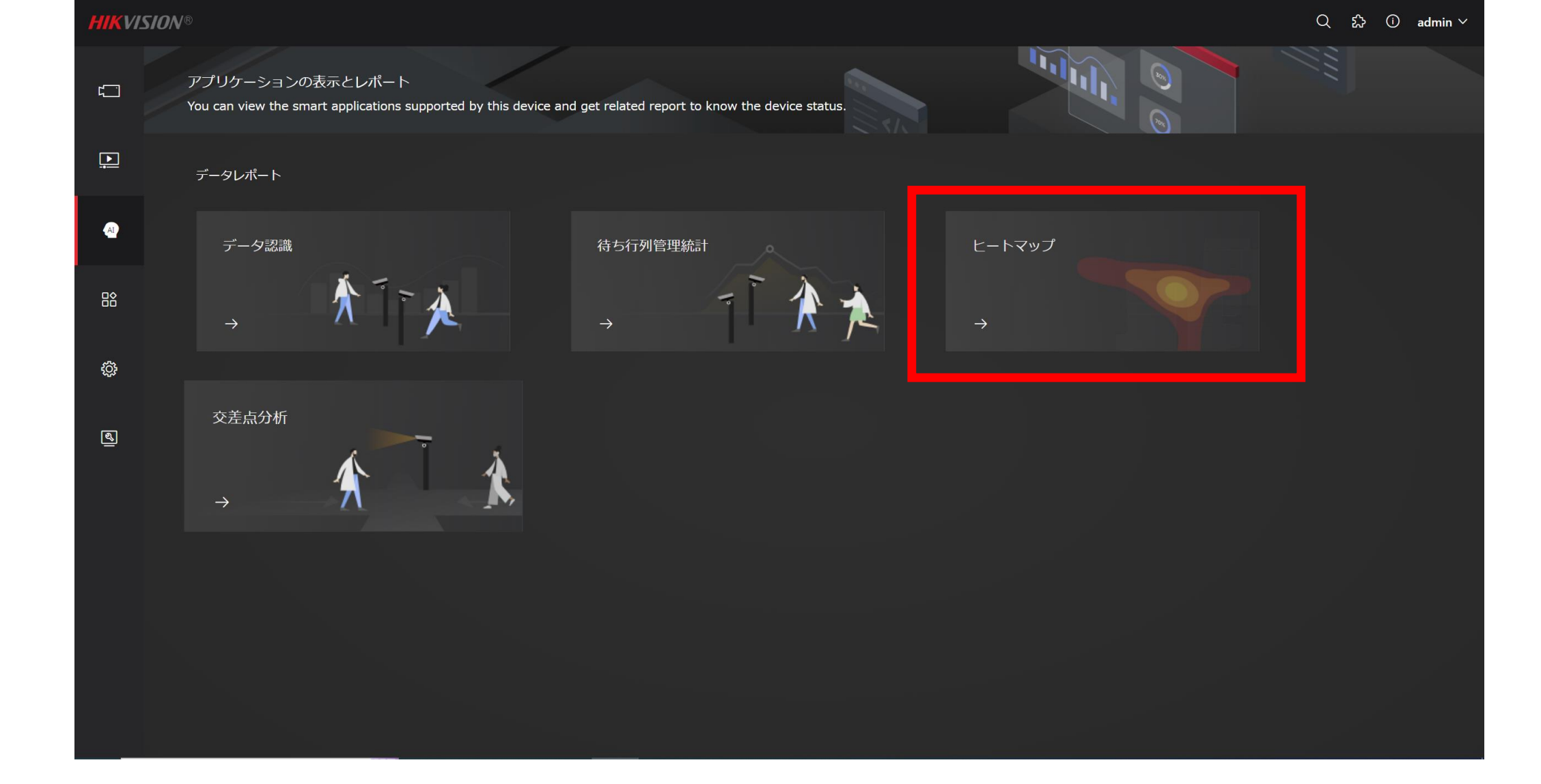

『ヒートマップ』をクリックします。

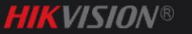

※画像はイメージです。

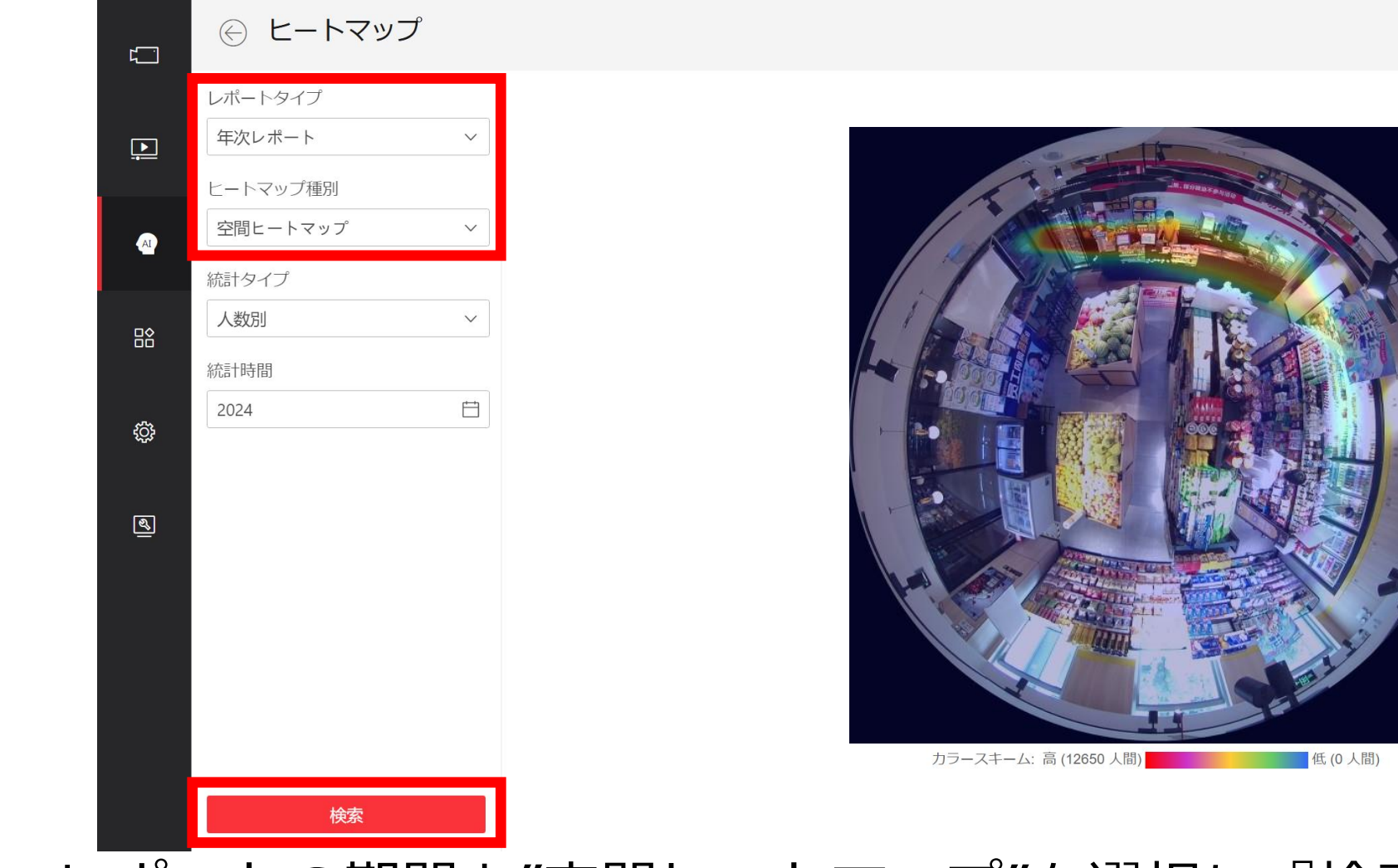

- ・レポートの期間と"空間ヒートマップ"を選択し『検索』ボタンをクリック します。
- 指定した期間のヒートマップの結果が表示されます。人が多く滞在した場所は赤く表示され、少ないエリアは青色で表示されます。

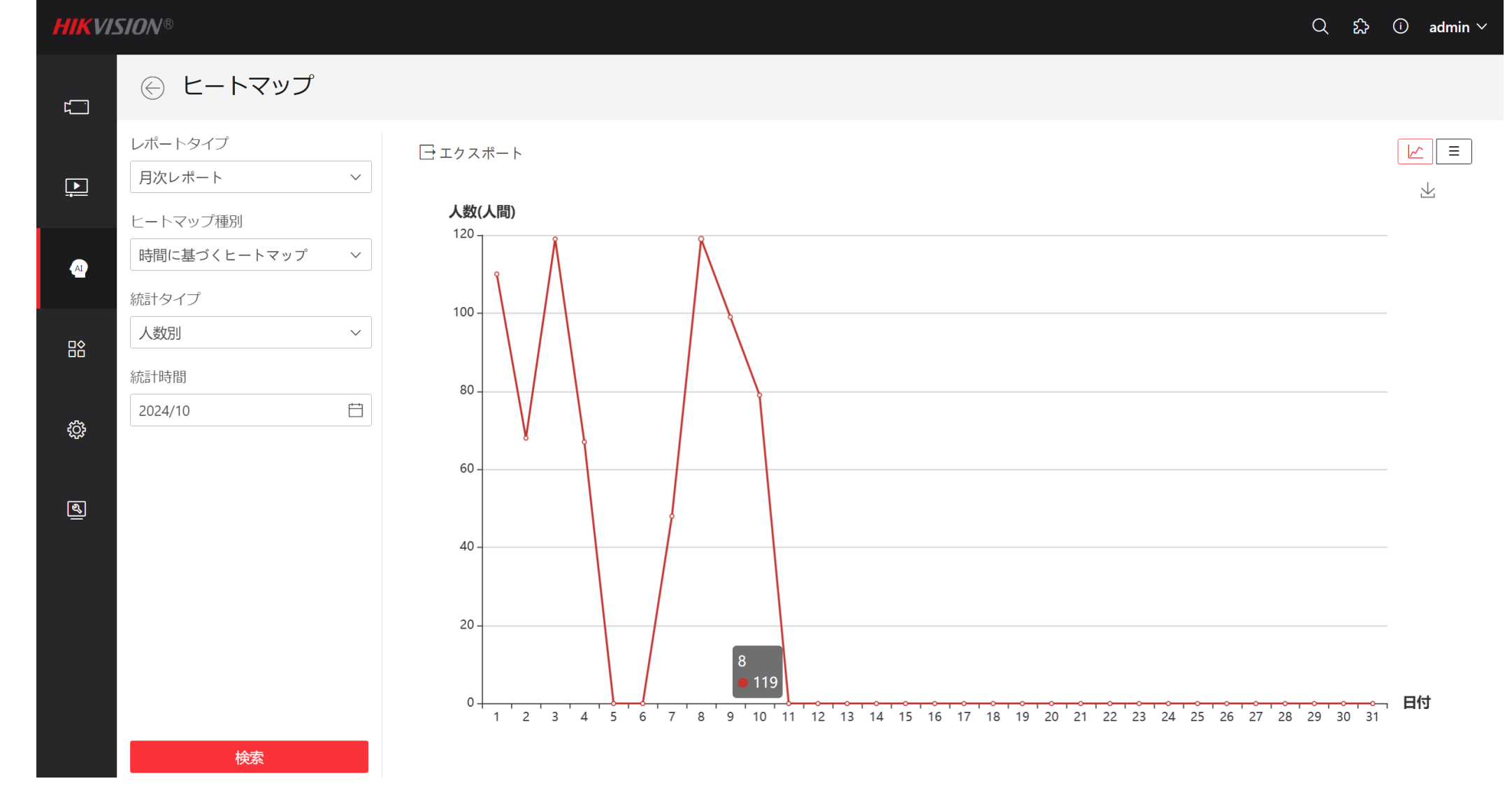

- ・"時間に戻づくヒートマップ"を選択し、『検索』ボタンをクリックします。
- この場合、線グラフで人が多い日付や時間を分析することができます。